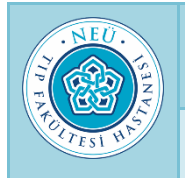

| T.C.<br>NECMETTIN ERBAKAN ÜNIVERSITESI<br>TIP FAKÜLTESI HASTANESI | DOKÜMAN KODU           | DS.TL.03   |
|-------------------------------------------------------------------|------------------------|------------|
|                                                                   | YAYIN TARİHİ           | 29.08.2019 |
|                                                                   | <b>REVIZYON NO</b>     | 02         |
| MERKEZİ STERİLİZASYON ÜNİTESİ                                     | <b>REVIZYON TARİHİ</b> | 01.01.2024 |
| MAKİNELERİ GSS67H (234) CİHAZI KULLANIM TALİMATI                  | SAYFA NO               | 1/2        |

- **1. AMAÇ:** Getinge Gss67f1 Otoklav Makineleri Gss67h (234) cihazının doğru çalıştırılması ve kullanımını sağlamak
- 2. KAPSAM: Yıkama cihazlarının dekontomanisyonu
- 3. FAALİYET AKIŞI
  - 3.1. Genel İş akışı :
    - **3.1.1.** Sterilizasyon işlemi aşağıdaki sıraya göre gerçekleştirilmelidir. Aşağıdaki sayfalarda her bir adım genel hatlarıyla açıklanmıştır.
    - 3.1.2. Programı seçin.
    - 3.1.3. Sterilizatörü yükleyin.

NOT: Program hemen başlatılmalıdır, aksi takdirde yük önceden ısıtılmış olur ve sterilizasyon işleminin sonucu yeterli olmaz.

- **3.1.4.** Program başlatın.
- **3.1.5.** Program bittiğinde sterilizatörü boşaltın.
- **3.1.6.** Yükün kontrol edilmesi ve onaylanması.
- **3.1.7.** Sterilizasyon işleminin onaylanması.

# 3.2. Program Seçin:

NOT: Program Seç menüsü görüntülenmiyorsa, görünene kadar Geri düğmesine dokunun

- 3.2.1. Uygun programı seçmek için ilgili düğmeye dokunun.
- 3.2.2 Sterilizatörü Yükleyin :
- 3.2.3. Kapağı aç düğmesine dokulunur.
- 3.2.4. Sterilizatör yükleyin
- 3.2.5.Kapağı kapat düğmesine dokunun.

# 3.3 Programı Başlatın :

# Not: Program parola korumalı ise, ilgili ait sıradaki talimatları uygulayın.

- 3.3.1. Program başlat düğmesine dokunun
- 3.3.2. Sürdür düğmesine dokunun.
- **3.3.3.** Program bittiğinde Sterilizatörü Boşaltma bölümüne geçin.

# 3.4. UYARI YARARLANMA RİSKİ

- 3.4.1. Basınç göstergesindeki kırmızı alanda bulunan değer tehlikeli basıncı belirtir.
- **3.4.2.** Basınç göstergesindeki değer kırmızı alanda ise ortam hemen terk edin ve yerel servis teknisyenini arayın.

# 3.5. Parola Korumalı ise

- 3.5.1. Programı başlat düğmesine dokunun.
- **3.5.2.** Kullanıcı adını ve parolayı girin.
- **3.5.3. Oturum aç** düğmesine geçin.
- **3.5.4.** Program bitiğinde Sterilizatörü Boşaltma bölüne geçin.

# 3.6. Sterilizatör Boşaltma

- 3.6.1. Kapağı Aç düğmesine dokunun.
- 3.6.2. Sterilizatörü boşaltın.
- 3.6.3. Kapağı Kapat düğmesine dokunun

"Kalite Yönetim Sistemi" Klasöründe bulunan belge güncel ve kontrollü olup, baskı alınmış KONTROLSUZ belgedir.

# ELEKTRONİK NÜSHA. BASILMIŞ HALİ KONTROLSUZ KOPYADIR.

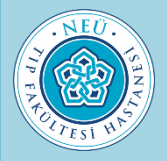

| T.C.<br>NECMETTİN ERBAKAN ÜNİVERSİTESİ<br>TIP FAKÜLTESİ HASTANESİ | DOKÜMAN KODU           | DS.TL.03   |
|-------------------------------------------------------------------|------------------------|------------|
|                                                                   | YAYIN TARİHİ           | 29.08.2019 |
|                                                                   | <b>REVIZYON NO</b>     | 02         |
| MERKEZİ STERİLİZASYON ÜNİTESİ                                     | <b>REVIZYON TARİHİ</b> | 01.01.2024 |
| MAKİNELERİ GSS67H (234) CİHAZI KULLANIM TALİMATI                  | SAYFA NO               | 2/2        |

#### 3.7. UYARI YANMA TEHLİKESİ

**3.7.1.** Kapı ve hazne sıcak olabilir ve yanıklara sebep olabilir. Kapısı açıkken, haznenin içindeki sıcak yüzeylere dikkat edin.

#### 3.8. Yükü Kontrol Etme Ve Onaylama

- **3.8.1.** Yükün temiz, kuru ve hasarsız olduğundan emin olun.
- **3.8.2.** Yük temiz ya da hazarsız değilse, yeniden paketlenmeli ve tekrar sterilize edilmelidir.

#### 3.9. Sterilizasyon İşleminin Onaylanması

**3.9.1.** İşlem raporunu kontrol edin ve imzalayın.

#### 3.10. Devam Eden İşlem Sırasında Alarma Müdahale

- 3.10.1. Alarm Sessiz düğmesine basın.
- **3.10.2.** Servis teknisyeni ile iletişim sırasında kullanmak üzere alarm hata kodunu not edin.
- **3.10.3. Onayla** düğmesine dokunun.

#### 3.11. Alarm Durumunda Programı Sonlandırma

- 3.11.1 Programı Sonlandır düğmesine dokunun.
- 3.11.2 Kapağı Aç düğmesine dokunun.
- 3.11.3 Sterilizatörü boşaltın
- 3.11.4 Kapağı Kapat düğmesine dokunun.
- **3.11.5** Yükü yeniden paketleyin ve tekrar sterilize edin.

Not: Alarmın sebebi ortadan kaldırın ya da müdahale etmesi için servis teknisyeni arayın.

#### **3.12.** Bekleme Sırasında Alarma Müdahale

- 3.12.1 Alarm Sessiz Düğmesine basın
- 3.12.2 Servis teknisyeni ile iletişim sırasında kullanmak üzere alarm hata kodunu not edin
- 3.12.3 Onay düğmesine dokunun
- 3.12.4 Sürdür düğmesine donunun
- **3.12.1** Programı seç görünümü görüntülenir.

"Kalite Yönetim Sistemi" Klasöründe bulunan belge güncel ve kontrollü olup, baskı alınmış KONTROLSUZ belgedir.

# ELEKTRONİK NÜSHA. BASILMIŞ HALİ KONTROLSUZ KOPYADIR.